## Procédure d'inscription sur le portail famille de Léo Lagrange :

Voici le lien pour vous rendre sur le portail familles : https://leo-lagrange-l33002.portail-defi.net

LA LETTRE DEVANT 33002 EST UN L minuscule

## Renseigner vos identifiants :

| D Datai familiar X 4                                                                                   |                                 |                           | <b>y</b> – 6 V |
|----------------------------------------------------------------------------------------------------|---------------------------------|---------------------------|----------------|
|                                                                                                    |                                 |                           | •              |
| $\leftarrow \rightarrow$ C O $\triangle$ $\overline{\bullet}^{\circ}$ https://leo-lagrange-l33002.port | ail-defi.net/login              | *                         | ତ ± 🔕 ฏ 🏟 👘 ≡  |
|                                                                                                    |                                 |                           |                |
|                                                                                                    |                                 |                           |                |
| leo lagrange                                                                                           |                                 | Infos Pratiques   Se Conn | ecter          |
|                                                                                                    | Se connecter                    |                           |                |
|                                                                                                    | Adresse email                   |                           |                |
|                                                                                                    | Mot de passe 👁                  |                           |                |
|                                                                                                    | □ Se souvenir de moi ?          |                           |                |
|                                                                                                    | Mot de passe oublié ? Connexion |                           |                |
|                                                                                                    |                                 |                           |                |
|                                                                                                    |                                 |                           |                |

Si vous ne les avez plus, dites le nous et on réinitialise votre compte.

Attention il y a un lien pour les identifiants et le lien au dessus est pour se connecter quotidiennement.

• Sur cet espace, vous pourrez :

| Chaque fa | Bienvenu<br>Le portail famille est une plateforme nu<br>amille bénéficie ainsi d'un compte d'accès p | IE SUR VOTRE PORTA<br>mérique ayant vocation à faciliter les déma<br>ersonnalisé et sécurisé sur lequel elle peut,                                                                                                    | <b>il familles</b><br>rches administratives de ses utilisateurs.<br>via les rubriques, effectuer les démarches ci-dessous. |
|-----------|----------------------------------------------------------------------------------------------------|----------------------------------------------------------------------------------------------------|----------------------------------------------------------------------------------------------------|
|           | Accueil<br>Accéder aux informations de votre<br>structure (actualités,<br>documentation)             | Correction of the end of the end of the | S' <u>inscription</u><br>S' <u>inscrire</u> ou <u>annuler</u> différentes<br>activités                                     |
|           |                                                                                                    | E<br>Finances<br>Consulter et payer vos factures<br>Télécharger vos <u>attestations</u>                                                                                                    |                                                                                                    |

- Effectuer les inscriptions sur les semaines ouvertes,
- Effectuer des paiements pour vos factures,
- Et modifier vos informations personnelles (adresse, téléphone, adresse mail, situation personnelle...).

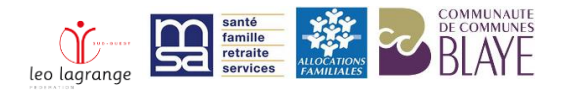

## • Pour inscrire un enfant :

1. Aller sur « inscription » :

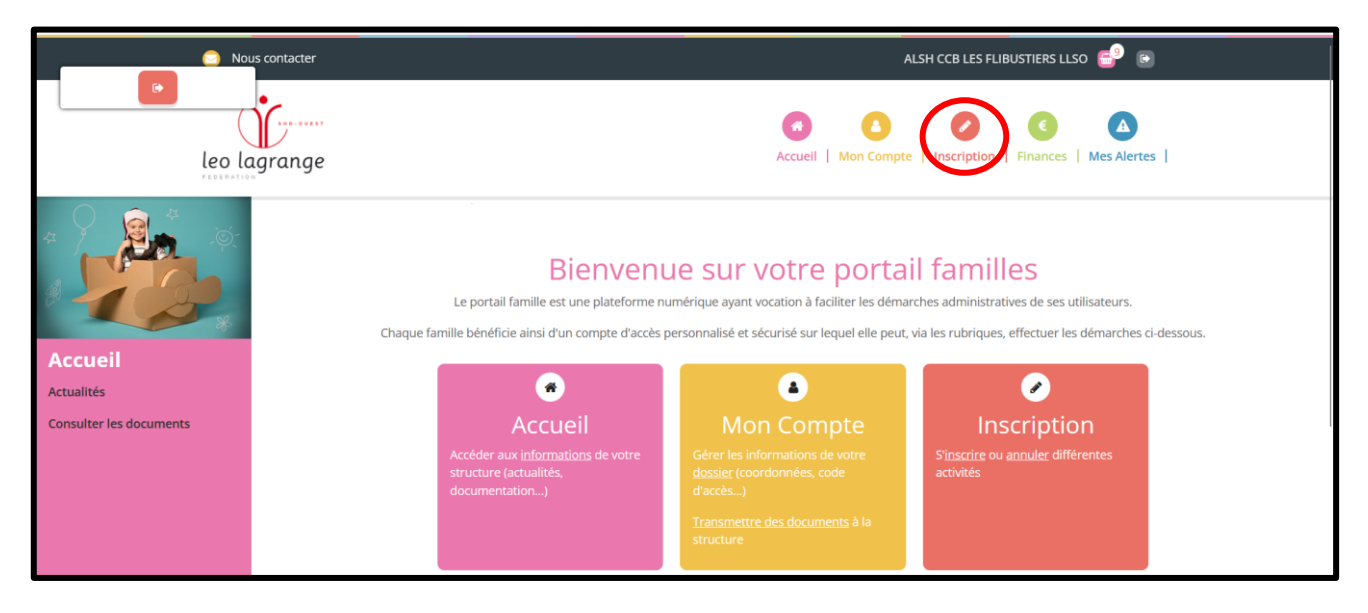

2. Cliquer sur « s'inscrire » :

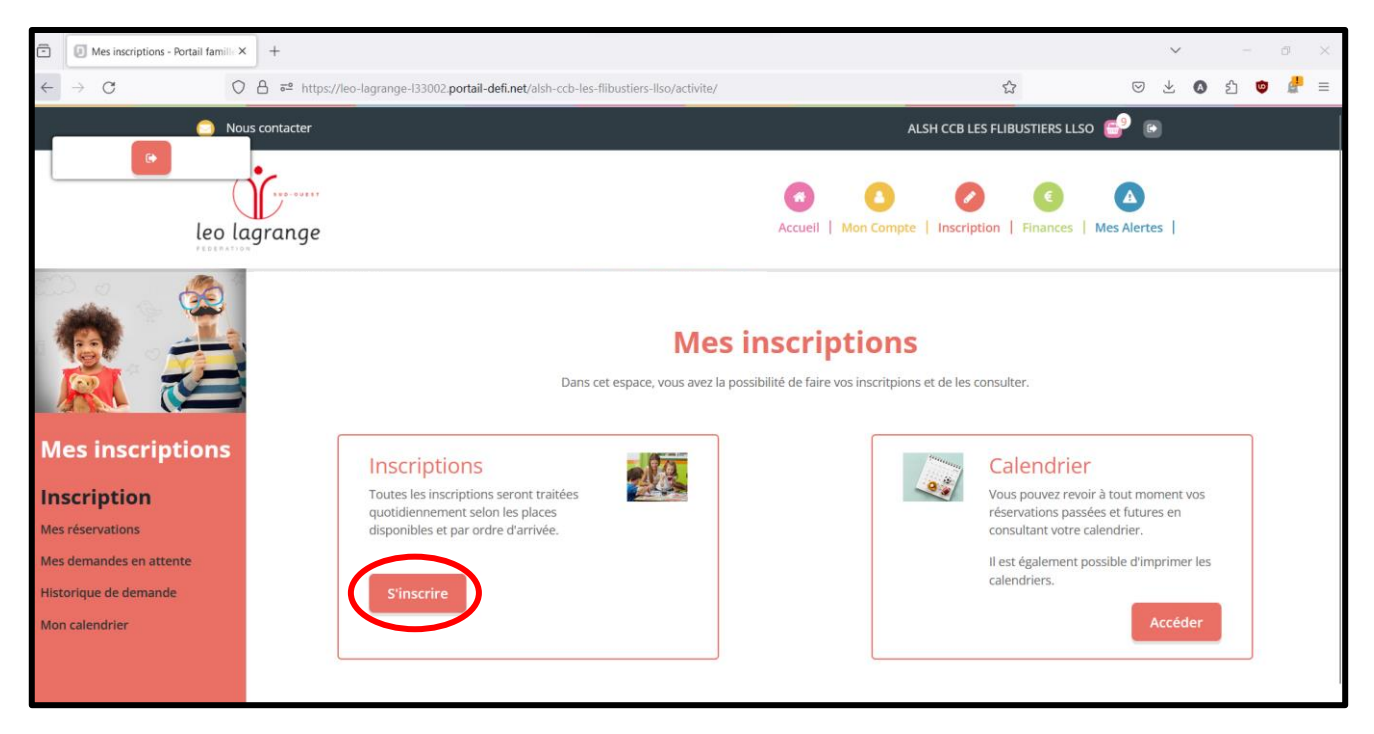

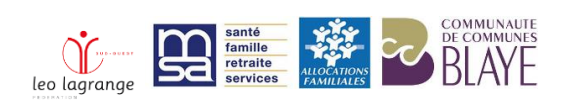

3. Cliquer sur le nom prénom de votre enfant puis cliquer sur suivant :

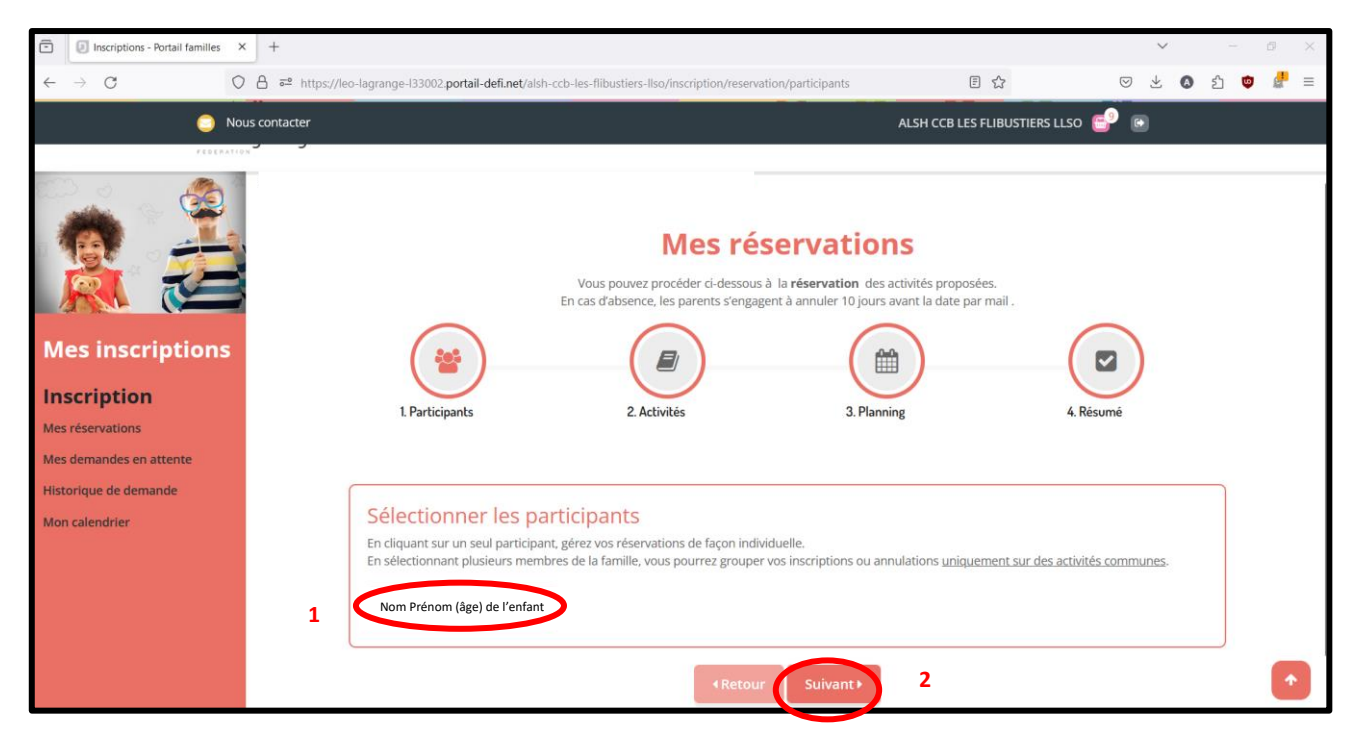

4. Séléctionner la période concernée « mercredi » ou « vacances » :

|                                                                                                    | Mes rés<br>Vous pouvez procéder ci-dessous à<br>En cas d'absence, les parents s'engagen                                | ervations<br>la réservation des activités proposé<br>t à annuler 10 jours avant la date par | es.<br>mail .              |
|----------------------------------------------------------------------------------------------------|----------------------------------------------------------------------------------------------------|---------------------------------------------------------------------------------------------|----------------------------|
| 1. Participants                                                                                                    | 2. Activités                                                                                                    | 3. Planning                                                                                 | 4. Résumé                  |
| Sélectionner les activ<br>Cliquez sur les activités que v<br>Cliquer sur une catégorie pour afficher/r<br>MERCREDI | ités<br>ous souhaitez réserver ou annul<br>nasquer les activités concernées<br>e pour afficher les activités associées | er                                                                                          | Retour Suivant     Suivant |
|                                                                                                    | <ul> <li>Retour</li> </ul>                                                                                             | Suivant                                                                                     |                            |

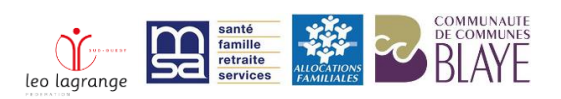

5. Sélectionner le type de journée que vous souhaitez réserver : journée ou matin ou après-midi :

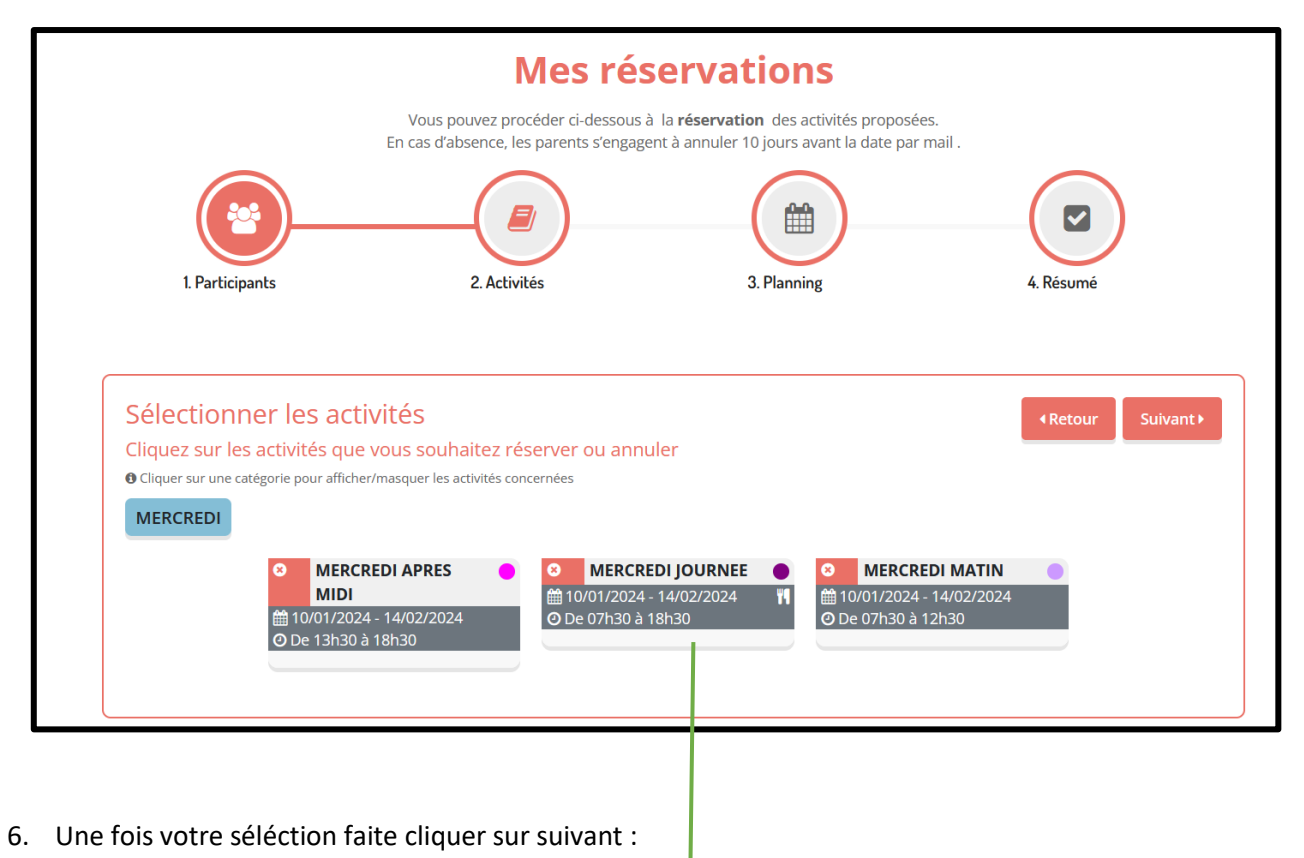

Vous pouvez procéder ci-dessous à la réservation des activités proposées. En cas d'absence, les parents s'engagent à annuler 10 jours avant la date par mail . 曲 1. Participants 2. Activités 3. Planning 4. Résum Sélectionner les activités Retour Cliquez sur les activités que vous souhaitez réserver ou annuler O Cliquer sur une catégorie pour afficher/masquer les activités concernées MERCREDI MERCREDI MATIN **MERCREDI APRES** MERCREDI JOURNEE • MIDI 10/01/2024 - 14/02/2024 m 10/01/2024 - 14/02/2024 🛗 10/01/2024 - 14/02/2024 O De 07h30 à 12h30 O De 07h30 à 18h30 O De 13h30 à 18h30 Suivant ►

Les horaires de demi-journée en fonction des âges :

- De 3 à 5 ans en matinée vous pouvez récupérer votre enfant à 11h30
- De 6 à 12 ans en matinée vous pouvez récupérer votre enfant à 12h30
- De 3 à 5 ans en après-midi vous pouvez amener votre enfant à 12h30
- De 6 à 12 ans en après-midi vous pouvez amener votre enfant à 13h30

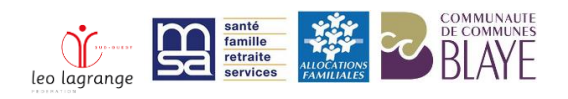

7. Mettre vos dates :

Pour tous les mercredis mettre les dates de début et de fin de la période, en sélectionnant « toutes les semaines » comme l'exemple ci-dessous

Pour quelques dates mettre les dates souhaitées

Puis cliquer sur inscrire

| Réservation périodique                                                                                                 |                                                                                 |  |
|----------------------------------------------------------------------------------------------------|---------------------------------------------------------------------------------|--|
| Saisir une période dans mon planning                                                                                   |                                                                                 |  |
| Ajoutez rapidement de longue période au planning ci-dese<br>Pour cela, complétez tous les champs indispensables et cli | sous en fonction de vos types de semaine.<br>iquez sur inscrire ou désinscrire. |  |
|                                                                                                    | MERCREDI JOURNEE                                                                |  |
|                                                                                                    | ⊞ 10/01/2024 - 14/02/2024                                                       |  |
|                                                                                                    | * Date debut * Date fin<br>10 / 01 / 2024  14 / 02 / 2024                       |  |
|                                                                                                    | Toutes les semaines v                                                           |  |
|                                                                                                    | Mercredi                                                                        |  |

Une fois l'étape ci-dessus faite, vous pourrez voir en bas de la page ceci :

| Réservation poncti                                                                                                    | Je       | lle      |          |               |          |                |          |              |            |                         |               |                     |          |                |          |                |          |             |                     |               |          |          |          |          |          |          |          |          |          |          |          |
|----------------------------------------------------------------------------------------------------|----------|----------|----------|---------------|----------|----------------|----------|--------------|------------|-------------------------|---------------|---------------------|----------|----------------|----------|----------------|----------|-------------|---------------------|---------------|----------|----------|----------|----------|----------|----------|----------|----------|----------|----------|----------|
| Visualiser mon calendrier                                                                                                    |          |          |          |               |          |                |          |              |            |                         |               |                     |          |                |          |                |          |             |                     |               |          |          |          |          |          |          |          |          |          |          |          |
| Vous pouvez visualiser votre calendri                                                                                                    | er m     | ois p    | ar mo    | ois e<br>de d | t le c   | conti<br>odifi | rôle     | r, ma<br>on) | ais au     | issi <u>app</u><br>dema | oorte<br>ande | <u>r de</u><br>d'ar | s me     | odifi<br>atior | catio    | ons e<br>ublar | n cliq   | uan<br>(dis | <u>t sui</u><br>non | r les<br>ible | zon      | ies d    | e cou    | lleur    | <u>5</u> |          |          |          |          |          |          |
| is a single of a second second s | ange     | .s (uc   | .man     | uc u          | C III    | oum            | cath     | on,          | 10303      | Guerne                  | mac           | uai                 | man      |                | 1) 00    | i biai         | ici ici  | (uis        | pon                 | ioic,         |          |          |          |          |          |          |          |          |          |          |          |
| Janvier 2024                                                                                                    |          |          |          |               |          |                |          |              |            |                         |               |                     |          |                |          |                |          |             |                     |               |          |          |          |          |          |          |          |          |          |          |          |
|                                                                                                    |          |          | Se       | em. 1         | 1        |                |          |              |            | Sei                     | m. 2          |                     |          |                |          |                | Se       | m. 3        | 3                   |               |          |          |          | Se       | em. 4    | 4        |          |          | 1        | Sem.     | 5        |
| FAVEREAU NINO                                                                                                    | lu<br>01 | ma<br>02 | me<br>03 | je<br>04      | ve<br>05 | sa<br>06       | di<br>07 | lu<br>08     | ma<br>09   | me<br>10                | je<br>11      | ve<br>12            | sa<br>13 | di<br>14       | lu<br>15 | ma<br>16       | me<br>17 | je<br>18    | ve<br>19            | sa<br>20      | di<br>21 | lu<br>22 | ma<br>23 | me<br>24 | je<br>25 | ve<br>26 | sa<br>27 | di<br>28 | lu<br>29 | ma<br>30 | me<br>31 |
| MERCREDI JOURNEE<br>01/01/2024 - 31/01/2024                                                                                                    |          |          |          |               |          |                |          |              |            | 0                       |               |                     |          |                |          |                | Ð        |             |                     |               |          |          |          | Ē        |          |          |          |          |          |          | Ð        |
| _égende : Disponible Fermé / Ferié                                                                                                    |          | Hors d   | élai     | En            | atte     | nte d          | e vali   | idatio       | on         | Dans le                 | panie         | er                  | Val      | idé            |          | )eman          | de de l  | modil       | ficati              | on            | D        | eman     | de d'a   | nnula    | tion     |          |          |          |          |          |          |
| O Réservation sur liste d'attente                                                                                                    |          |          |          |               |          |                |          |              |            |                         |               |                     |          |                |          |                |          |             |                     |               |          |          |          |          |          |          |          |          |          |          |          |
|                                                                                                    |          |          |          |               |          |                |          |              |            |                         |               |                     |          |                |          |                |          |             |                     |               |          |          |          |          |          |          |          |          |          |          |          |
|                                                                                                    |          |          |          |               |          |                |          |              | <b>∢</b> R | etour                   |               | S                   | uiva     | unt I          |          |                |          |             |                     |               |          |          |          |          |          |          |          |          |          |          |          |
|                                                                                                    |          |          |          |               |          |                |          |              |            | ctour                   |               |                     |          |                |          |                |          |             |                     |               |          |          |          |          |          |          |          |          |          |          |          |

Ē

: Ce logo vous explique par exemple le mercredi 10 janvier 2024 qu'il n'y a plus de place, que votre enfant sera mis sur liste d'attente.

: Ce logo que vous ppuvez retrouver sur le mercredi 17 ou 24 ou 31 janvier, c'est qu'il reste de la place et que c'est dans votre panier (que vous puovez retrouver en haut à droite de votre écran).

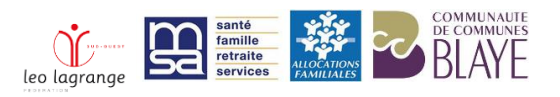

Attention cela veut dire que votre demande de réservation n'est pas envoyée ! Il vous reste encore une étape de validation.

| 🔵 Nous conta   | icter                                                                                                    |                                                                                                    | ALSH CCB LES FLIBUSTIERS LLSO 🚭 💿 |
|----------------|----------------------------------------------------------------------------------------------------|----------------------------------------------------------------------------------------------------|-----------------------------------|
| Mon calendrier | Réservation périodique<br>Saisir une période dans mon planning<br>Ajoutez rapidement de longue période au planning ci-de:<br>Pour cela, complétez tous les champs indispensables et d | ssous en fonction de vos types de semainu<br>liquez sur inscrire ou désinscrire.<br>MERCREDI JOURNEE<br>10/01/2024 - 14/02/2024<br>* Date debut * Date fi<br>10/01/2024 - 14/02<br>Toutes les semaines<br>Mercredi<br>Inscrire Désins | e.<br>n<br>02 / 2024              |
|                | ALSH CCB LES FLIB                                                                                                    |                                                                                                    |                                   |

Cela veut dire que votre panier n'est pas validé, il faut le valider pour que nous puissions recevoir votre inscription.

8. Valider votre panier :

Cliquer sur votre panier, vérifier votre réservation et cliquer sur valider.

| Résumé<br>Nom Prénom de l'enfant<br>janvier 24 |                          |                  |               |                 |
|------------------------------------------------|--------------------------|------------------|---------------|-----------------|
| Nom                                            | Période                  | Tarif            | Туре          |                 |
| MERCREDI JOURNEE                               | 17/01/24 : 07:30 - 18:30 | 9,24€            | + Inscription | Ŵ               |
| MERCREDI JOURNEE                               | 24/01/24 : 07:30 - 18:30 | 9,24€            | + Inscription | Ŵ               |
| MERCREDI JOURNEE                               | 31/01/24 : 07:30 - 18:30 | 9,24€            | + Inscription | Ŵ               |
|                                                | X Vider le panier        | scription 🕑 Vali | der           | Total : 27.72 € |

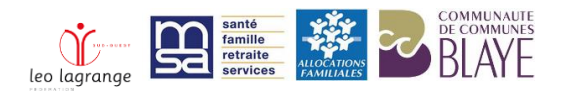

Une fois cette étape faite vous devriez avoir la fenetre ci-dessous qui s'affiche :

|      | Μ                                               |
|------|-------------------------------------------------|
|      | Commande(s) en attente                          |
| on 🚹 | Commande #1185 enregistrée le 19/12/2023 à 16:1 |
|      | Commande #1185 enregistrée le 19/12/2023 à 16:1 |

Et votre panier doit afficher 0 comme ci-dessous :

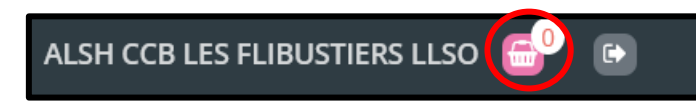

Si c'est le cas, votre demande d'inscription est bien envoyée sinon ce n'est pas le cas, il faudra reprendre les étapes au-dessus.

À la suite de votre demande vous receverez forcément une confirmation par mail de notre part si votre enfant est bien inscrit ou mis sur liste d'attente. Si ce n'est pas le cas sous 3 jours, merci de nous contacter et de ne pas attendre la fin de semaine d'inscription.

Pour tout autre procédure, merci de contacter la direction au 05 57 32 45 36 ou alsh.flibustiers@gmail.com

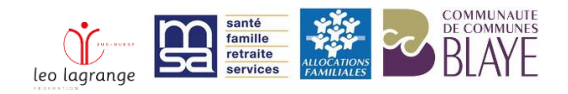